### Year 9 into 10 Subject Selections

5 K 1 K 1

## A REMINDER

Last year you chose TWO elective subjects. Your studies in the following subjects will continue this year:

- English
- Mathematics
- Science
- Australian History, Geography, Civics & Citizenship
- PD Health PE
- Elective 1 and Elective 2
- Sport

### NEXT YEAR - 2024

As well as your current pattern of study (on the previous slide), you can now select an additional elective for your Year 10 studies.

The elective is a 100-hour course and will contribute to your Record of School Achievement next year.

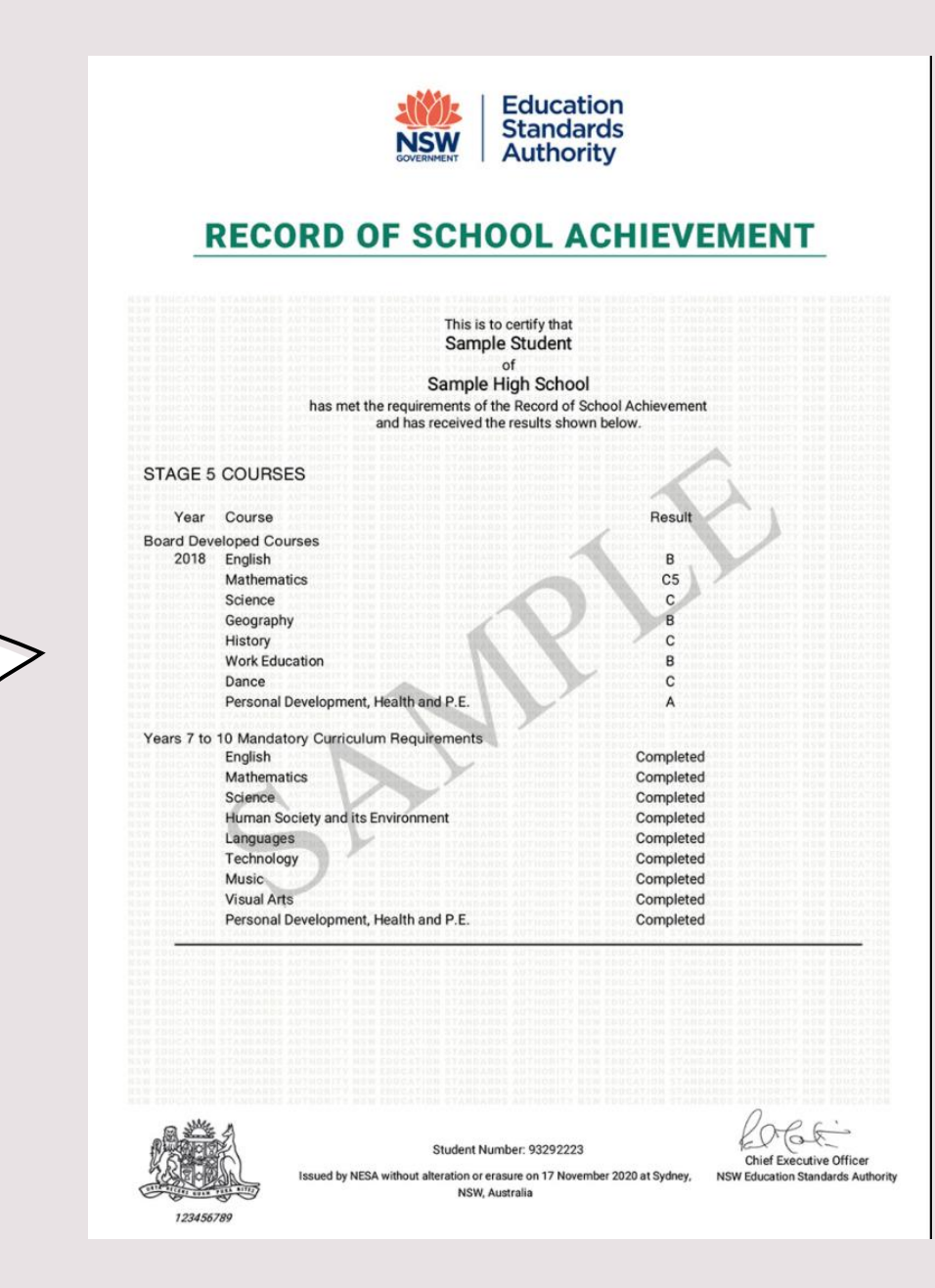

### FROM THE PRINCIPAL

Based on progress so far in their Stage 5 courses, Year 9 students will begin to gain a better idea of the types of courses they may choose for the Stage 6. The additional elective course for Year 10 should therefore be chosen with as much care as their existing electives. Again, it is important that students take on the feedback from their teachers, parents, take up the opportunity to hear and learn about the different career opportunities that are available and of course, consider what they want. The following will be a consistent message that students will hear when preparing to select their additional elective course for Year 10:

- Choose courses based on what you like
- Choose courses based on what you are good at
- Choose courses that can be relevant to your pathway beyond school

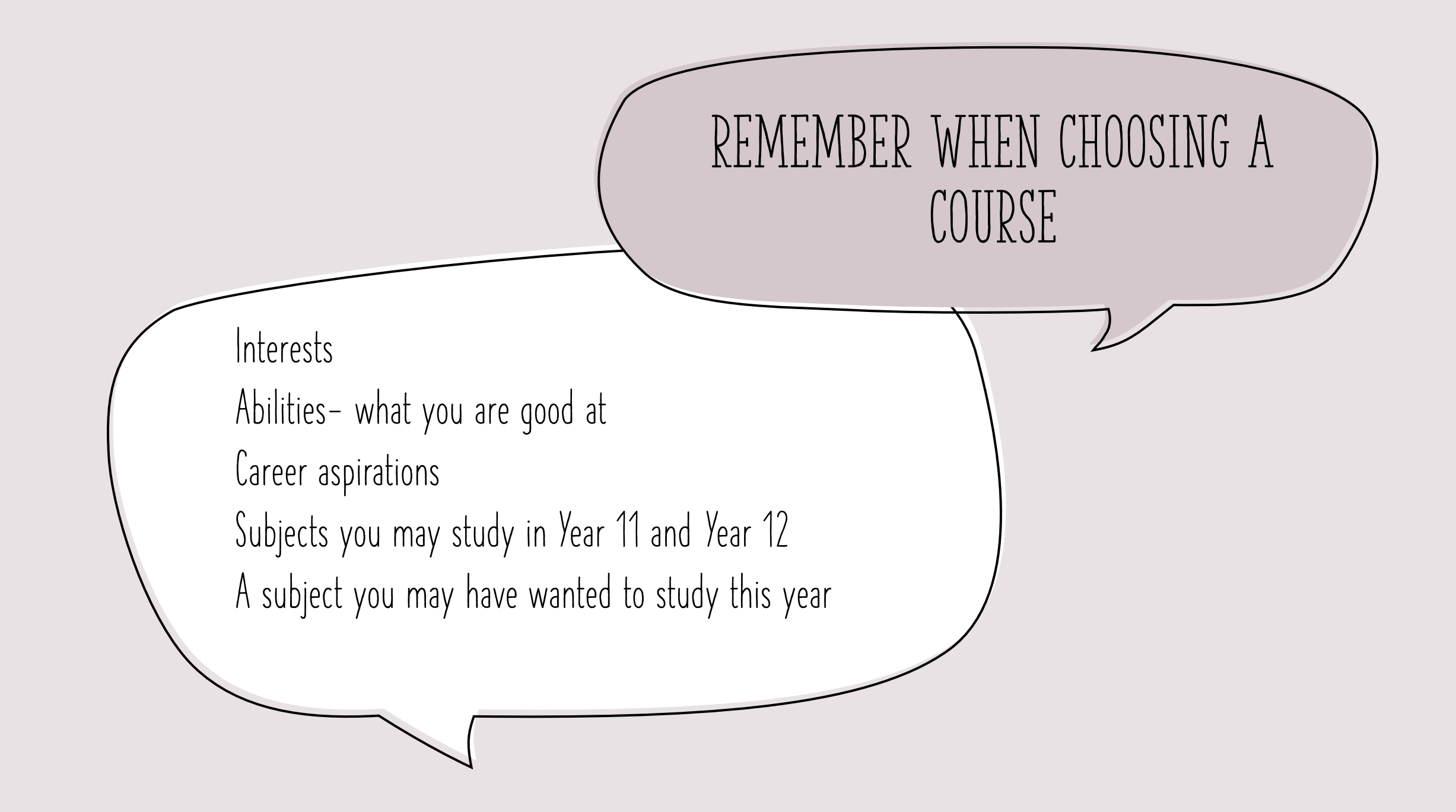

### USE THE SUBJECT SELECTION BOOKLET AND THE LOG IN DETAILS

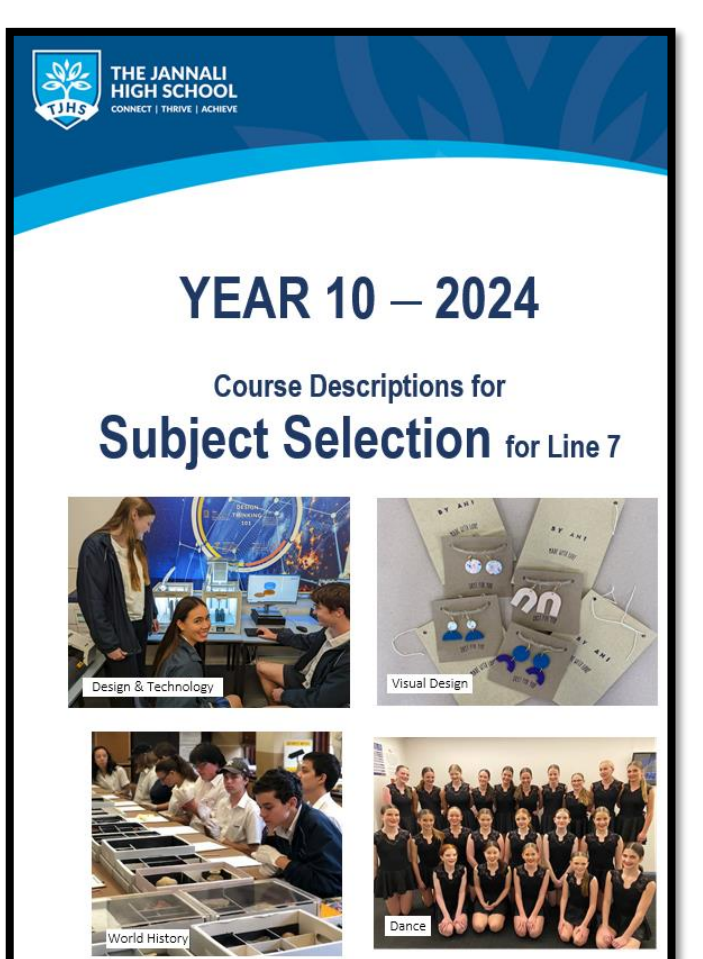

### THE JANNALI HIGH SCHOOL

### 9521 2805 🕓 jannali-h.school@det.nsw.edu.au 🔗

156 - 170 Sutherland Rd Jannali NSW 2226 () jannali-h.schools.nsw.gov.au ()

### «Student\_name» Subject Selections Online for Year 10 2024

The closing date is **Friday, 18 August 2023**. Please do not leave it until the last day to make your selections, because if you have a problem then you may not get access in time.

Step 1. To make selections, log onto the following URL:

### https://my.edval.education/login

Step 2. You are now at the Edval WebChoice login page. Enter your information.

### Webcode: «WebCode»

Step 3. Make your choices. All boxes must contain a subject.

Step 4. Press the Submit button. If there are no problems with your <u>selections</u> you will be taken to a new page confirming your choices. Once submit is accepted you will be prompted to print a copy. This copy must be signed by a parent/carer and returned to <u>Mr</u> Stewart by placing in the Year 10 Subject Selection box outside the Deputy Principal's office.

If you do not complete the form correctly, you will receive a message in red at the top of the page, and you will need to make some changes. Make your changes and click on submit again.

If you have any  $\underline{problems}$  contact  $\underbrace{\mathsf{Mr}}$  Stewart or the front office staff.

Good luck

# HOW DO I COMPLETE THE PROCESS ONLINE?

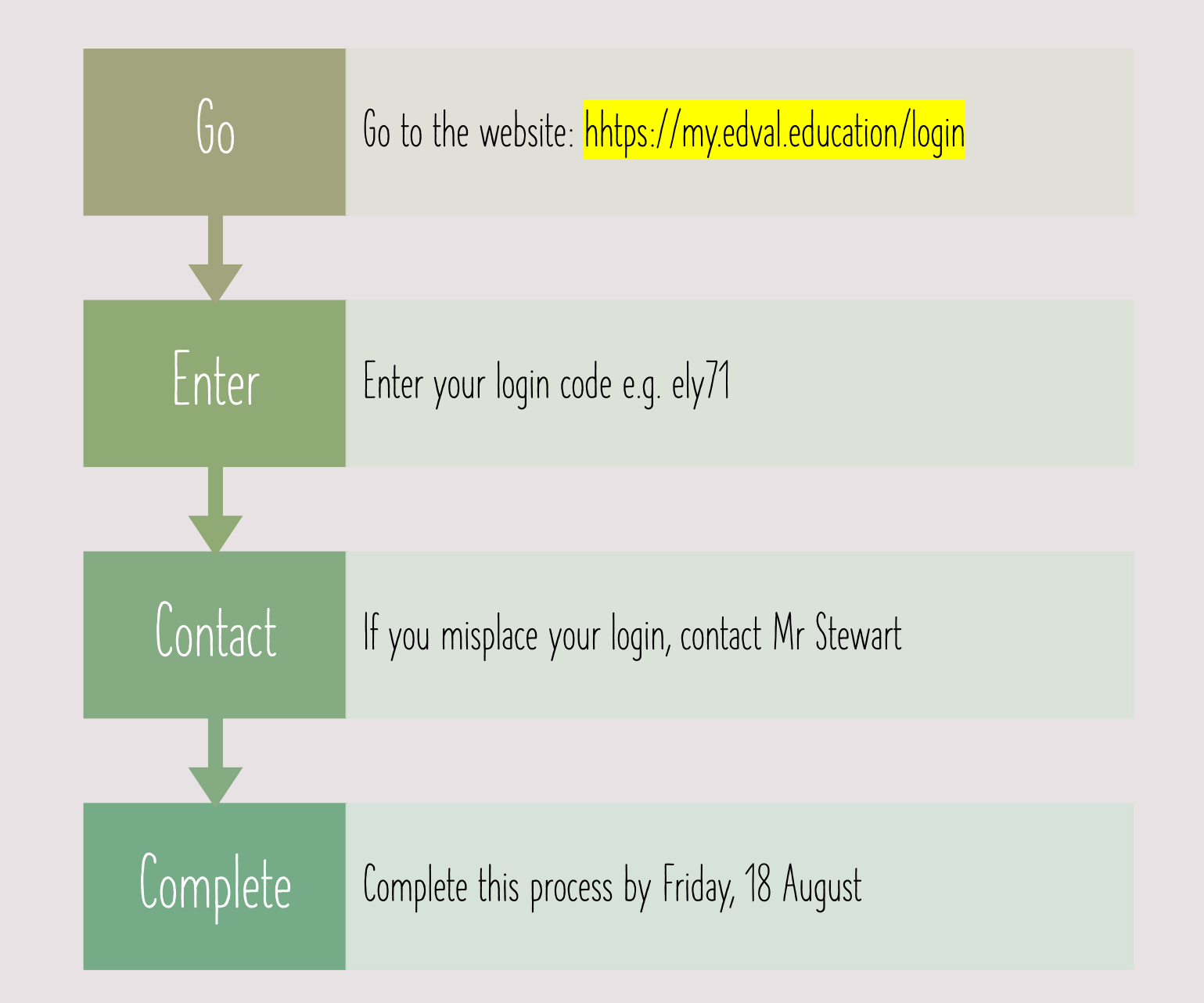

## SELECTING COURSES ONLINE

|  | YR10 ELECTIVES 2024 Open for submission |  |
|--|-----------------------------------------|--|
|  |                                         |  |

## SELECTING COURSES ONLINE

| Yr10 electives |              |         |               |              |         |
|----------------|--------------|---------|---------------|--------------|---------|
| Main Units     | Subject      | Units   | Reserve Units | Subject      | Unit    |
| Priority 1     | No selection | • 0     | Reserve 1     | No selection | • 0     |
|                |              |         | Reserve 2     | No selection | • 0     |
|                |              | Total 0 |               |              |         |
|                |              |         |               |              | Total 0 |

### MAKE YOUR CHOICES

| Subject                           |                                              | Units                                                                        | Reserve Units                                                                                    | Subject                                                                                                    | Uni                                                                                                    |
|-----------------------------------|----------------------------------------------|------------------------------------------------------------------------------|--------------------------------------------------------------------------------------------------|----------------------------------------------------------------------------------------------------|----------------------------------------------------------------------------------------------------|
| Physcial Activity & Sport Studies | •                                            | 2                                                                            | Reserve 1                                                                                        | Design and Technology                                                                                                    | -                                                                                                    |
|                                   | Tetel                                        |                                                                              | Reserve 2                                                                                        | No selection                                                                                                    | •                                                                                                    |
|                                   | 10141                                        | Cancel                                                                       | Submit                                                                                           | Child Studies<br>Commerce<br>Dance<br>Design and Technology<br>Drama<br>Food Technology<br>Global Studies<br>IT Multimedia           |                                                                                                    |
| PRESS THE SUBMIT BUTTON           |                                              |                                                                              |                                                                                                  | Music<br>Physcial Activity & Sport Studies<br>Textiles Technology<br>Visual Arts<br>Visual Design<br>Work Education<br>World History |                                                                                                    |
|                                   | Subject<br>Physcial Activity & Sport Studies | Subject<br>Physcial Activity & Sport Studies  Total  PRESS THE SUBMIT BUTTON | Subject     Units       Physcial Activity & Sport Studies     2       Total     2   Total Cancel | Subject       Units         Physcial Activity & Sport Studies       2         Total       2         Total       2                    | Subject     Units       Physcial Activity & Sport Studies     2       Total     2         Reserve 1     Design and Technology       Reserve 2     No selection         No selection       Cancel     Subit       PRESS     THE SUBMIT BUTTON         PRESS     THE SUBMIT BUTTON |

### MAKE YOUR CHOICES - SELECT 'PRINT' FUNCTION

| Student Half (rest student Hill)         Notes: Your choices are registered.         Submitted date: Wed 19 Jul 2023 13:19:01         Main units         Main Units       Subject         Units         DR       Drama         Total unit         Reserve units         Reserve Units       Subject         CS       Child Studies         PAS       Physcial Activity & Sport Studies         Total unit                                                                                                    | Student came: Bater B                                              | an /Tont student V-10) /DI IMMV110)                                                  | 22                              |
|----------------------------------------------------------------------------------------------------|--------------------------------------------------------------------|--------------------------------------------------------------------------------------|---------------------------------|
| Submitted date: Wed 19 Jul 2023 13:19:01 Main units          Main Units       Subject       Units         DR       Drama       Total unit         Reserve units       Subject       Units         CS       Child Studies       Physcial Activity & Sport Studies       Total units         Total unit       Total units       Total units       Total units                                                                                                    | Notes: Your choices a                                              | re registered.                                                                       | TJHS                            |
| Main units     Subject     Units       DR     Drama     Inits       Total units       Reserve units       Reserve Units     Subject     Units       CS     Child Studies     Inits       PAS     Physcial Activity & Sport Studies     Total units                                                                                                    | Submitted date: Wed 1                                              | 9 Jul 2023 13:19:01                                                                  | ~                               |
| Main Units         Subject         Units           DR         Drama         Image: Constraint of the serve units         Total units           Reserve units           Reserve Units         Subject         Units           CS         Child Studies         Image: Constraint of the serve units         Image: Constraint of the serve units         Image: | Main units                                                         |                                                                                      |                                 |
| DR     Drama       Total uni       Reserve units       Reserve Units     Subject     Units       CS     Child Studies     Image: Colspan="2">Colspan="2">Total unit       PAS     Physcial Activity & Sport Studies     Image: Colspan="2">Total unit                                                                                                    | Main Units                                                         | Subject                                                                              | Units                           |
| Total uni         Reserve units         Reserve Units       Subject       Units         CS       Child Studies       Image: Colspan="2">Colspan="2">Colspan="2">Total unit         PAS       Physcial Activity & Sport Studies       Image: Colspan="2">Total unit                                                                                                    | DR                                                                 | Drama                                                                                | 2                               |
| PAS Physical Activity & Sport Studies Total unit                                                                                                    | Reserve Units                                                      | Subject                                                                              | Units 2                         |
| PAS Physcial Activity & Sport Studies Total unit                                                                                                    | CS                                                                 | Child Studies                                                                        | 2                               |
| Total uni                                                                                                    | PAS                                                                | Physcial Activity & Sport Studies                                                    | 2                               |
| Thankyou for making your choice. Please print this form and then get this signed by your parents/carer and return it to Mr Stewart's office ASAP. Signature:                                                                                                    | Thankyou for making y<br>office ASAP. Signature:<br>Parent / Carer | our choice. Please print this form and then get this signed by your parents/care<br> | r and return it to Mr Stewart's |

## PARENT/GUARDIAN TO SIGN AND SUBMIT TO MR. STEWART

| Student name: Peter Pa  | n (Test student Yr10) (DUMMY!10)  | 242          |
|-------------------------|-----------------------------------|--------------|
| Notes: Your choices are | e registered.                     |              |
| Submitted date: Wed 19  | Jul 2023 13:19:01                 |              |
| Main units              |                                   |              |
| Main Units              | Subject                           | Units        |
| DR                      | Drama                             |              |
| Reserve units           | Subject                           | Total units: |
| cs                      | Child Studies                     |              |
| PAS                     | Physcial Activity & Sport Studies |              |
| -                       |                                   | Total units: |

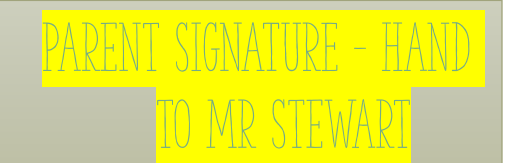